# LEGISLATIVA » NÁVODY » ŠKOLENÍ » TIPY, TRIKY » SOUTĚŽE » NÁVODY » AKCE

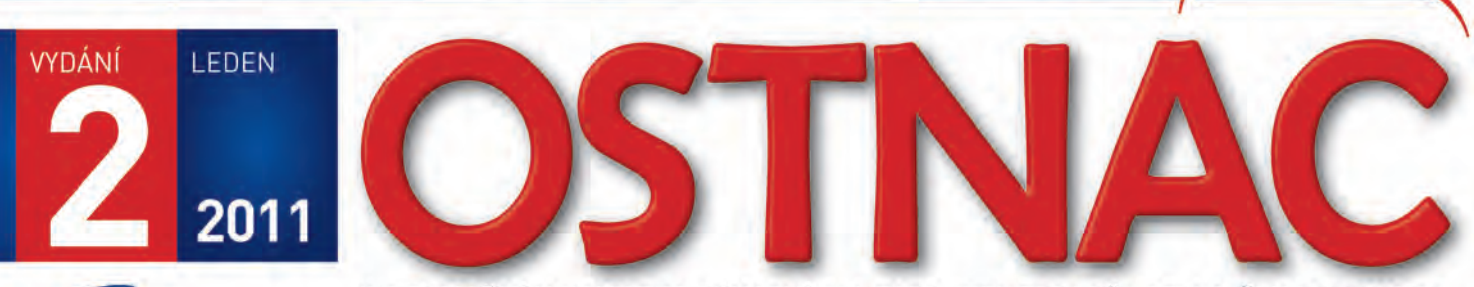

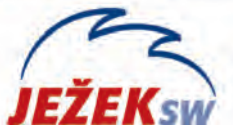

INFORMAČNÍ NOVINY PRO ZÁKAZNÍKY A PARTNERY SPOLEČNOSTI JEŽEK SOFTWARE

Vážení přátelé,

v rukou právě držíte podrobné pokyny k instalaci programu a k převodu dat do nové verze **DUEL 7.0**. Rádi bychom vám poděkovali za důvěru, kterou jste objednáním programu projevili. Věříme, že vám nová verze ještě více usnadní práci, protože do ní bylo, mimo zohlednění legislativních změn pro rok 2011, zapracováno mnoho dalších zlepšení, především v oblasti ovládání a také řada námětů, které jsme obdrželi od vás.

Instalace programu i převod vašich stávajících dat jsou plně automatizované a měly by být, tak jako v minulých letech, snadné a jednoduché.

Přejeme vám při práci s programem DUEL 7.0 mnoho úspěchů.

Tomão Jeich

# **UPGRADE NA DUEL verze 7.0**

Prostřednictvím tohoto návodu můžete bezpečně nainstalovat Podvojné účetnictví DUEL 7.0. Postupujte důsledně po jednotlivých krocích, neboť tyto kroky na sebe navazují a zajistí vám bezproblémový přechod na novou verzi pro rok 2011.

### 1. Obecný princip

Program DUEL je rozdělen na dvě základní části – datovou, která zahrnuje SQL server a jím spravované databáze, a aplikační, která je tvořena uživatelským a komunikačním rozhraním.

- Upgrade datové části netýká se SQL serveru (ten zůstane beze změny). Databáze stávající verze budou před použitím přizpůsobeny aktualizovanému programu.
- **Aktualizace aplikační části –** proběhne jednoduše. Stávající verze bude odinstalována a kompletně nahrazena novou DUEL 7.0.

# 2. Příprava dat ve stávající verzi

Spusťte kompletní údržbu dat. Otevřete agendu *Firma/ Nastavení firmy/ Údržba dat* (např. pomocí klávesové zkratky Ctrl+G nebo ve stromu Systém) a spusťte operaci *Celková údržba dat*. Dále postupujte podle pokynů Průvodce.

Před provedením upgrade doporučujeme v každém modulu vytisknout základní přehledové sestavy, které umožní pozdější kontrolu aktualizovaných dat (seznamy vět, rozvahu, výsledovku, pokladní deník, bankovní výpisy, saldokonto...).

# 3. Záloha firem ve stávající verzi

Před zahájením instalačních prací důrazně připomínáme provedení zálohy již pořízených dat. Důvodů, proč zálohu provést, je mnoho, za

# **Upgrade 2011 VZDÁLENOU SPRÁVOU** Všechny operace provedou naši technici...

...vy budete jen sedět u svého počítače a dohlížet na postup upgrade a převodu dat. Základní cena vzdálené správy je 900 Kč za hodinu (bez DPH). Ušetříte však mnohonásobně více za návštěvu svého IT specialisty nebo za výjezd konzultantů.

Více informací získáte na hotline na čísle 487 832 855 nebo na adrese www.jezeksw.cz/podpora/vzdalena-sprava.

všechny tedy jen jediný argument – v datových souborech je uložena vaše mnohdy několikaletá práce. Uložením záloh na libovolné externí médium se vyhnete možným komplikacím například při havárii počítače.

Otevřte agendu **Zálohování a obnova dat** (např. pomocí klávesové zkratky Ctrl+G nebo v nabídce **Firmy/ Zálohování a obnova dat**) a spusťte operaci **Záloha firmy.** Postupujte podle pokynů Průvodce.

Chcete-li zálohovat více firem postupně, bez nutnosti jejich otevírání, spusťte operaci **Záloha firem** a vybírejte v Průvodci jednotlivé požadované firmy.

# 4. Odinstalování stávající verze

Instalační soubor systému DUEL 7.0 dokáže vyhledat a odinstalovat stávající verzi, takže není potřeba ji ručně odinstalovávat.

SQL server i databáze programu zůstanou i po odebrání DUELu na pevném disku nedotčeny.

### 5. Instalace verze DUEL 7.0

Stažením z www stránek nebo odkazem z navigace z CD disku spusťte instalační program DUEL 7.0. Spusťte instalátor a postupujte podle pokynů Průvodce instalací. V průběhu instalace zvolte **Typ instalace 4** – **Samotný program DUEL**. Pokud chcete program provozovat síťově, nainstalujte novou verzi na všechny příslušné počítače.

Pokračování na straně 2...

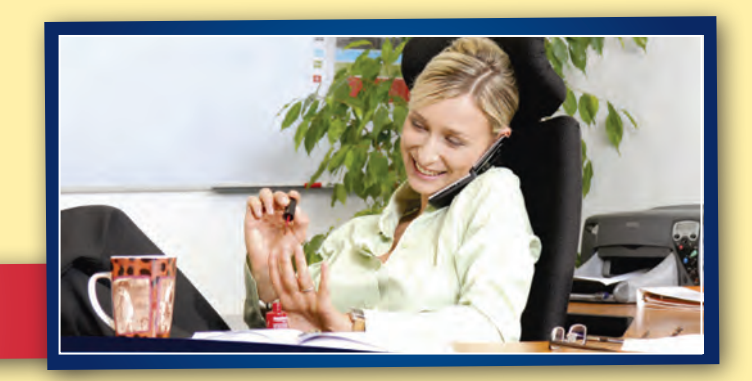

# 6. První spuštění verze 7.0

#### 6.1. Přihlášení uživatele

Po dokončení instalace spusťte (nejsnáze pomocí ikony na pracovní ploše) program DUEL 7.0. Nejprve budete vyzváni k přihlášení uživatele k SQL serveru. Zde doporučujeme ponechat původní nastavení profilu jako u předcházející verze.

#### 6.2. Upgrade systémové databáze

Po přihlášení uživatele DUEL zkontroluje aktuálnost verze systémové databáze. V této databázi jsou uložena data nezávislá na jednotlivých

zpracovávaných firmách (uživatelé) nebo data těmto firmám společná. Protože je databáze vpůvodní podobě, zahájí se po souhlasu obsluhy její aktualizace. Upgradovací aparát provede převod dat z předchozích verzí najednou.

| Software bote no                                           | _                                |                                   |                             |
|------------------------------------------------------------|----------------------------------|-----------------------------------|-----------------------------|
| Aktualizace databáz                                        | e                                |                                   |                             |
| 💋 Zaktualizuje systémovou                                  | u databázi                       |                                   |                             |
| L nalezl na Vašem SQL serve<br>amu. Pro správnou funkci je | eru databázi D<br>potřeba tuto c | uelSystem z pi<br>latabázi zaktua | fedchozí verze<br>alizovat. |
| ačujte stiskem tlačítka OK.<br>= 20100901                  |                                  |                                   |                             |
|                                                            | 0%                               |                                   |                             |
| alizace databáze DuelSystem                                | n                                |                                   |                             |
|                                                            | 39%                              |                                   |                             |
|                                                            |                                  | Ebropo                            | Nápověda                    |
| -                                                          | 9                                | Eronie                            | Таромец                     |
|                                                            |                                  | -                                 | 24000                       |

#### 6.3. První otevření firmy v nové verzi

l když byla aktualizována systémová databáze, nepůjde žádnou zpracovávanou firmu otevřít, dokud neproběhne aktualizace příslušné databáze. Máte-li nastaveno automatické spouštění nějaké

firmy nebo pokusíte-li se nějakou firmu otevřít, operace neproběhne a objeví se hlášení, které upgrade firmy nabídne. Hlášení potvrďte a upgrade firmy proběhne standardním způsobem.

| Pirmu | u nelze otevř<br>te firmu aktu | ít. Nesouhlasí ve<br>Jalizovat? | rze databáze. |
|-------|--------------------------------|---------------------------------|---------------|
| •     |                                |                                 |               |

#### 6.4. Aktualizace databází všech zpracovávaných firem

Budete-li chtít provést upgrade více firem najednou (bez nutnosti jejich spouštění), můžete postupovat následujícím způsobem:

 Po přihlášení otevřete agendu Zpracovávané firmy (pomocí Ctrl+G nebo v Nabídce DUEL / Zpracovávané firmy).

| D       | JEL M   | oduly       | Agenda  | Hled   | ání D   | oplňky | Zobrazer | ní Nápově        | da     | _      | (               |
|---------|---------|-------------|---------|--------|---------|--------|----------|------------------|--------|--------|-----------------|
| Obnovit | Sestavy | Opis<br>vět | Otevřít | Zavřít | Založit | Změnit | Smazat   | 6<br>Aktualizace | Servis | Zavřít | Zavřít<br>vše • |
| Záznam  | Tis     | y           |         |        |         | Opera  | ce       |                  |        | Age    | nda             |

 V této agendě spusťte operaci číslo 6 – Aktualizace.
V průběhu operace můžete vybrat firmy, které budou aktualizovány. Upgradovat lze všechny firmy najednou jen jsou-li ze stejné verze programu. Při aktualizaci postupujte podle pokynů Průvodce.

### 7. Registrace nové verze

#### 7.1. Registrace na počítači, kde již DUEL byl – verifikace

V menu Nápověda/ Změna licence zvolte možnost (3) Zadat nebo změnit registrační údaje a tuto volbu potvrďte. V následně zobrazeném

| formuláři zade-                                                | Ježek softwar                                                      | e DUEL 7.0                                                                                                    |                                                                                                    | × |
|----------------------------------------------------------------|--------------------------------------------------------------------|----------------------------------------------------------------------------------------------------|----------------------------------------------------------------------------------------------------|---|
| jte Verifikačni<br>kód (z faktury                              | Vítej<br>Vyber                                                     | te v registraci programu DUEL<br>te následující krok                                                                                                    |                                                                                                    |   |
| nebo ze štítku<br>na obalu CD)<br>a potvrďte tla-<br>čítkem OK | (1) Zas<br>Pokud js<br>není reg<br>e-mail s<br>že není<br>technick | Iat žádost o on-line registraci<br>ste novým uživatelem nebo jste provedli n<br>jistrovaná, můžete využit tuto volbu, kdy p<br>žádosti o registraci prostřednictvím interne<br>nutné program registrovat ihned nebo se r<br>ké podpory. | ovou instalaci programu DUEL, která<br>o zadání potřebných informací odešlet<br>tu. Tento způsob využjete i v případě<br>tení možné spojit s pracovníky linky | e |
|                                                                | 🔵 (2) Nači                                                         | íst registraci z webu Ježek softwar                                                                                                    | e                                                                                                    |   |
|                                                                | V přípac<br>možnost                                                | dě, že Vám přišel potvrzovací e-mail s vyge<br>t načíst registraci programu z webu společi                                                                                                    | enerovanými registračními kódy, zvolte<br>nosti Ježek software.                                                                                               |   |
|                                                                | (3) Zada                                                           | at nebo změnit registrační údaje                                                                                                    |                                                                                                    |   |
|                                                                | Pokud o                                                            | hcete registraci provést okamžitě s praco                                                                                                    | vníky linky technické podpory                                                                                                    |   |
| Ježek software DUEL 7.0                                        | - Diodram                                                          |                                                                                                    | ódy a informace zadejte v                                                                                                    |   |
| Kód instalace:                                                 |                                                                    | Licenční číslo:                                                                                                    |                                                                                                    |   |
| 90 CD 02 SG HD D8 AF                                           | 1                                                                  | 680706                                                                                                    |                                                                                                    |   |
| Protikód instalace:                                            |                                                                    |                                                                                                    | <u>S</u> torno <u>N</u> ápověda                                                                                                    |   |
|                                                                |                                                                    |                                                                                                    |                                                                                                    |   |
| ⊻erifikační kód:                                               |                                                                    |                                                                                                    |                                                                                                    |   |
| 12 34 56 78                                                    |                                                                    |                                                                                                    |                                                                                                    |   |
| Pro získaní protikódu, kontaktujte pro                         | sím naše operáto                                                   | ory na telefonním čísle 487 832 855                                                                                                    |                                                                                                    |   |

#### 7.2. Registrace na počítači, kde DUEL nebyl

V programu DUEL, v menu *Nápověda / Změna licence* zvolte možnost (1) *Zaslat žádost o on-line registraci* a tuto volbu potvrďte.

V následně zobrazeném formuláři vyplňte požadované údaje, které po stisku tlačítka OK odešlete jako žádost o vygenerování kódů na e-mailovou adresu **duel@jezeksw.cz** ke zpracování.

| Ježek software DUEL 7.0                                                   | 2                                |
|---------------------------------------------------------------------------|----------------------------------|
| <b>Žádost o registraci</b><br>Vyplněné hodnoty budou odeslány e-mailem    |                                  |
| Kód instalace:                                                            | Li <u>c</u> enční číslo:         |
| C1 CD 02 SG HC 98 AH                                                      | 12345                            |
| Kontaktní osoba:                                                          |                                  |
| Václav Konopásek                                                          |                                  |
| Ielefon:                                                                  | <u>E</u> -mail:                  |
| 487 522 449                                                               | konopasek@jezeksw.cz             |
| Zadané údaje budou odeslány e-mailem na adresu regi<br>Uložit do schránky | strace@jezeksw.cz ke zpracování. |

Po zpracování informací v naší firmě jsou vytvořeny registrační kódy, které jsou vystaveny na internet. Následně obdržíte informační e-mail obsahující informaci o vygenerování registračních kódů a způsobu jejich zadání do programu DUEL.

Po obdržení potvrzovacího e-mailu máte možnost provést registraci jedním ze způsobů vyjmenovaných v této zprávě. Možnosti registrace jsou následující:

- 1. Načtením registračních kódů z webu Ježek software.
- 2. Manuálním zadáním registračních kódů v registračním formuláři.
- 3. Uložením a načtením registračních kódů do schránky.

Nikdy mezi sebou jednotlivé způsoby registrace nekombinujte, abyste se vyhnuli případným komplikacím.

## 8. Kontrola dat po převodu

Po dokončení aktualizace databází opět spusťte v nové verzi Kompletní údržbu dat (podle popisu v bodu 2 tohoto návodu).

Poté je třeba důsledně zkontrolovat, zda jsou data převedena správně. K tomu účelu nejlépe poslouží výstupy, které jsme doporučili vytisknout ještě v předchozí verzi programu.

# 9. Záloha firem v nové verzi

Po skončení převáděcích prací doporučujeme znovu provést zálohu dat, postup je stejný jako v předchozí verzi.

Otevřete agendu **Zálohování dat** (např. pomocí klávesové zkratky Ctrl+G nebo v nabídce **DUEL / Zálohování a obnova dat**) a spusťte požadovanou operaci. Postupně vyberte všechny zpracovávané firmy a postupujte podle pokynů Průvodce.

# Rozdílová příručka DUEL 7.0

Na CD disku a na www stránkách je k dispozici PDF verze rozdílové příručky, ve které najdete ilustrovaný popis nejdůležitějších změn a novinek ve verzi DUEL 7.0.

### Další informace

Sledujte naše stránky na adrese **www.jezeksw.cz**, kde budeme průběžně zveřejňovat další informace, soubory, návody, postupy, atd.

# Dárek pro uživatele

Vzhledem ke kladným ohlasům uživatelů na loňský dárek i letos všichni obdrží ve své zásilce Plánovací a daňový kalendář pro rok 2011 a navíc nabídku společnosti Dignita na programy pro datové schránky.

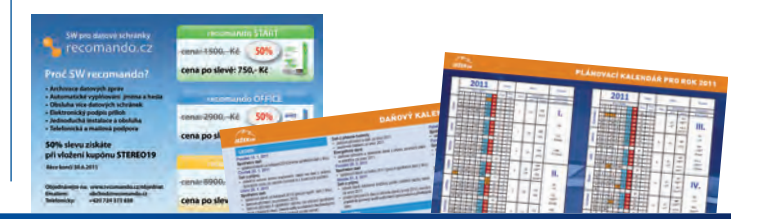